## 用人单位报名流程

## 一、未注册单位申请双选会

第一步:打开贵州民族大学就业信息网

(http://gzmu.bysjy.com.cn/index) 。

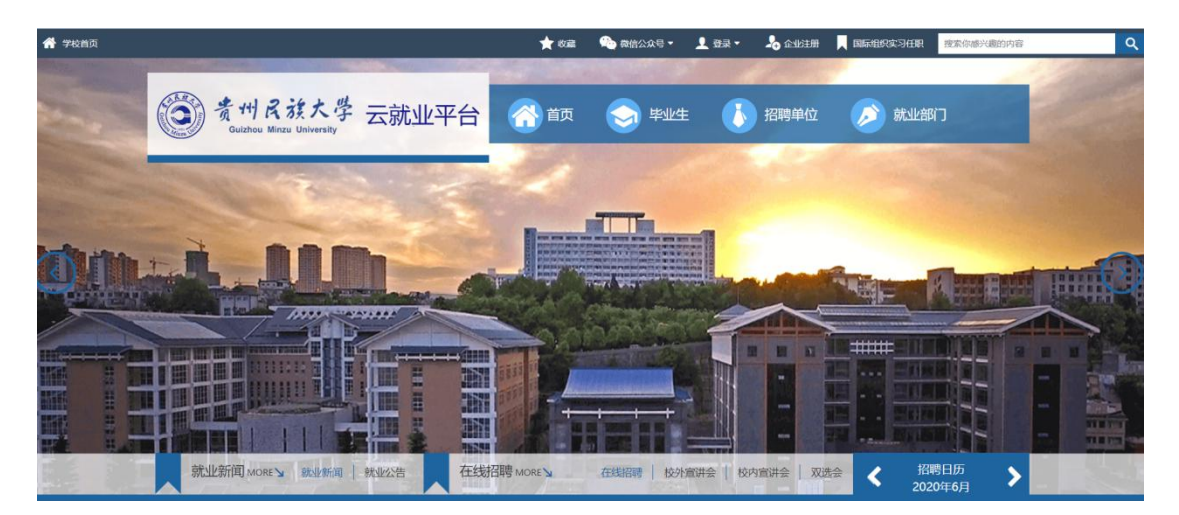

第二步:点击"单位登录/注册"。点击"注册"按钮,进入注册须 知页面。

|                                            | 注册须知                                                         |
|--------------------------------------------|--------------------------------------------------------------|
| 为了您能顺利的完成注册,并通过法                           | 云就业平台的审核,请您在注册前仔细阅读以下操作指引:                                   |
| 注册的流程说明                                    |                                                              |
| 1. 单位注册需要填写的信息包含:                          | 单位基础信息、HR账号信息。                                               |
| 2. 单位基础信息:                                 |                                                              |
| 填写单位信息时,需要提供能证                             | 明单位资质的有效证件,证件需要能 <mark>清晰</mark> 的识别出 <b>单位名称、证件授权机构印章</b> 。 |
| 本系统支持的单位证件列举如下                             | (营业执照、社会统一信用代码证书、组织机构代码证、事业单位法人证书、社会团体法人)                    |
| 书、 <mark>办学</mark> 许可证、民办非企业单 <sup>4</sup> | 位登记证书、司法鉴定许可证, <b>其他包含单位名称与统一社会信用代码的证件</b> )。                |
| 3. HR账号信息:                                 |                                                              |
| 填写HR账号信息时,需要提供管                            | 理员账号授权书照片。                                                   |
| 授权书上单位名称必须与申请单位                            | 位名称、印章单位名称、证件单位名称一致。                                         |
| 4. 您提单位资料提交成功后,将由:                         | 云就业运营管理人员,对贵单位的注册资料进行审核,如您已绑定微信,您将在微信公众号 <sup>。</sup>        |
| 到审核结果通知。                                   |                                                              |
| 审核不通过的原因说明                                 |                                                              |
| 单位资料审核不通过                                  |                                                              |
| 您的单位名称与证件不一致                               | 您注册的单位名称与证件不一致,建议您重新提交单位证件,或修改您的单位名称                         |
| 您的证件已过期                                    | 请您提交未过期的证明证件。                                                |
|                                            |                                                              |
| 上传的证件不会要求                                  | 你的证明证件不能证明单位的有效性。建议你按系统支持的证件重新上传。                            |

第三步:阅读完注册须知,点击"我已阅读"按钮,进入信息填写页面。

| 步骤一:填写公司信    | 息                                               |     |     | 常见问题                                                                                                    |   |
|--------------|-------------------------------------------------|-----|-----|----------------------------------------------------------------------------------------------------|---|
| 单位名称统一社会信用代码 | 请输入单位全称(与组织机构代码证上一致)<br>必须。18位统一社会信用代码/身位组织机构代码 | 企查查 | 启信宝 | <ol> <li>单位注册收不到给证码?</li> <li>1.您的于机具有知信注意我件功能,请<br/>检查拦着由中是否有验证短估;</li> <li>2.应所在的区域运营资估与不稳定,验</li> </ol>                                                                     |   |
|              | <del>∓</del> -9                                 |     |     | 469985年在第6388、省2810-6<br>%;<br>1.2622-第128年中可能合作名刘茂基不<br>1.865等6回。建立下省非使用合称刘<br>发展开始中,<br>3.0012-13465,2012-13483-2869-7392<br>信息了场中,因此"包含的手机与新和行动和运<br>营业品。最繁型快一个手机与进行注<br>费。 |   |
|              |                                                 |     |     | 2. 证件无法上传,点由按钮没反应怎么<br>办?<br>消员器兼容性问题,请使用Google或360<br>消费器。                                                                                                    | - |
|              |                                                 |     |     | 3.单位注册提示组织机构代码证号不正<br>确?<br>语仔细终对您适写的9位组织机和代码证                                                                                                    |   |

第四步:填写完单位名称和统一社会信用代码后,点击下一步,进入 账号信息填写页面。

|                |                                                                  |   | 常见问题                                                                                                    |
|----------------|------------------------------------------------------------------|---|----------------------------------------------------------------------------------------------------|
| 用户姓名           | 请输入您的真实姓名<br>"请输入您的真实姓名,否则审核不通过                                  |   | <ol> <li>单位注册收不到给证码?</li> <li>1.包约手机具有担信拦截软件功能,请<br/>检查拦截库中是否有验证短信;</li> <li>2.包所在的区域运营信告号不稳定,验</li> </ol>                                                                                                    |
| 所展部门<br>联系手机   | 请输入所属部门<br>请输入手机(同时可用于账号登录)                                      |   | 证码短信存在滞后现象,请您耐心等<br>候;<br>1.您在注册过程中可能会存在浏览器不<br>适配等原因,建议您下载并使用谷歌训                                                                                                    |
| 登录密码           | 请输入型录密码                                                          | Ф | 览器进行操作。<br>如以上三种情况均无法解决您收不到担<br>信翁证码的问题,则您的手机号码被运<br>营商拉黑,需要您换一个手机号进行注                                                                                                    |
| 围形验证码<br>手机验证码 | 图形验证码 83-3-4<br>语输入手机验证码 获取领证码                                   |   | 示。<br>2. 证件无法上传,点击按钮没反应怎么<br>办?                                                                                                    |
| 从证料料           | танууконика (аашта)<br>аала<br>аакала<br>аакала<br>аакала<br>т-9 |   | 制定器器合计问题, 诺费用Googled 360<br>则不愿。 1. 他们注意是承诺的称为PtG制证每不正<br>着不能的对应需可的你自己的和代码证<br>考试增起统一士在包括PtG制证等。 4. 电增数时需是金属未通过至多为7<br>中位规则平台会社4个工作日均等核形<br>中,如率一直本能表了可没有能由产作这些位息用。查找学校现象为了。放<br>电线业主作时。 5. 他们已经完成要申请, 但是影响自急者,<br>m 是形式中心的? |

第五步:填写完账号信息,点击下一步,进入公司认证资料填写页面。

| 贵州轻工职业技术学院入驻注 | H |
|---------------|---|
|---------------|---|

贵州轻工职业技术学院入驻注册

|          |                               | 常见问题                                                         |
|----------|-------------------------------|--------------------------------------------------------------|
| 单位名称     | 贵州轻工职业技术学院                    | <ol> <li>单位注册收不到验证码?</li> <li>1.您的手机具有短信拦截软件功能,请</li> </ol>  |
| 統一社会信用代码 | 12520060429202107T            | 检查把截席中是石有验证知信;<br>2.8所在的区域运营商信号不稳定,验<br>这口班传办本述三程金,该你知心等     |
| 所在省份     | 选择省份                          | 候;<br>3.您在注册过程中可能会存在浏览器不                                     |
| 所在城市     | 选择城市                          | 适配等原因,建议您下载并使用谷歌浏<br>览器进行操作。<br>50以上了操作。                     |
| 单位地址     | 贵阳市花溪区称青路3号                   | 估验证券的问题,则您的手机亏费加速。<br>信验证券的问题,则您的手机亏费加速<br>营商拉黑,需要您换一个手机号进行注 |
| 固定电话     | 0851-5402845                  | 册。<br>2 证件平注上任,占未按钮设历应乍久                                     |
| 单位邮箱     | 必頃,单位宦方能转 约:yunyan@bibibi.net | 办?<br>》 浏览器兼容性问题,请使用Google或38                                |
| 招聘邮箱     | 광태, 如: zhaopin@biblbl.net     | 測定器。                                                         |
| 郎编       | 必相。如: 100000                  | 3. 单证注册提示相对包持可订购证书个正<br>确?<br>选行编统对你语言的例价组织和即行四(             |
| 单位性质     | 必填,请选择                        | ● 「「1980年の1995年の日本日本日本日本日本日本日本日本日本日本日本日本日本日本日本日本日本日本日本       |
| 所屬行业     | 必填,请选择                        | 4.申请的招聘信息一直未通过怎么办?<br>单位资质平台会在1-2个工作日内审核务                    |
|          | 影响到招聘信息的精准推送,学生邀约精准匹配         | 毕,如果一直未申核,可以搜索相应学校就业信息网,查找学校联系方式,致<br>电就业老师:                 |
| 单位规模     | 必項,请选择                        |                                                              |
| 注册资金     | 必填, 请选择                       | · 单位已提欠指制申请,但是指制语息有<br>误,是否可以修改?                             |

注: 为了提高入驻审核成功率,请各用人单位尽量将信息填写全面真

实。

第六步:公司认证资料填写完成后,点击下一步进入申请招聘业务页面。在默认选项"申请双选会"栏目下,完整填写相关招聘信息,填写完成后点击完成申请。

| 陈四,甲頃招兵 | 5W <del>7</del> |        |      |   |
|---------|-----------------|--------|------|---|
| 申请宣讲会   | 申请双选会           | 申请在线招聘 | 暂不招聘 |   |
| 招聘信息渠道  | ● 推荐学院 ◎ 其何     | 也      |      |   |
|         | 信息工程系           |        |      | ٧ |
| 是否组团    | ◉ 否 ◎ 是         |        |      |   |
| 洗择双洗会   |                 |        |      |   |

注:为了提升学生对贵单位的认可度及职位申请率,请各用人单位尽量将信息填写全面真实。

第七步:填写完相关信息后,为方便用人单位接收审核信息,请点击 绑定微信,进入微信绑定页面。扫描二维码,绑定微信,关注云校招平台 公众号。学校会将相关消息和审核结果通知发送到微信上。

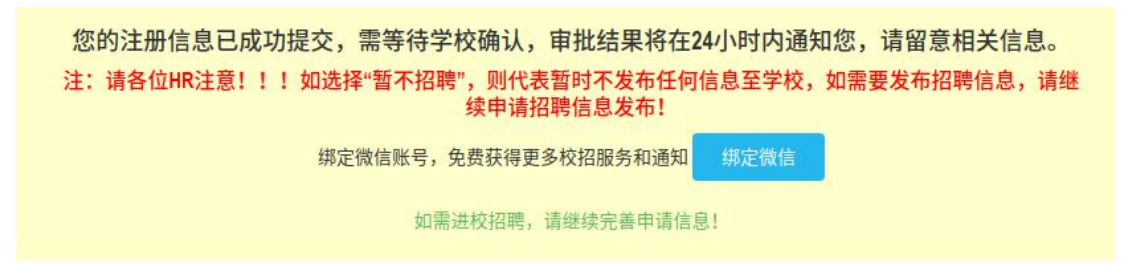

## 二、已注册单位申请双选会

第一步:打开贵州民族大学就业信息网

(<u>http://gzmu.bysjy.com.cn/index</u>) 。

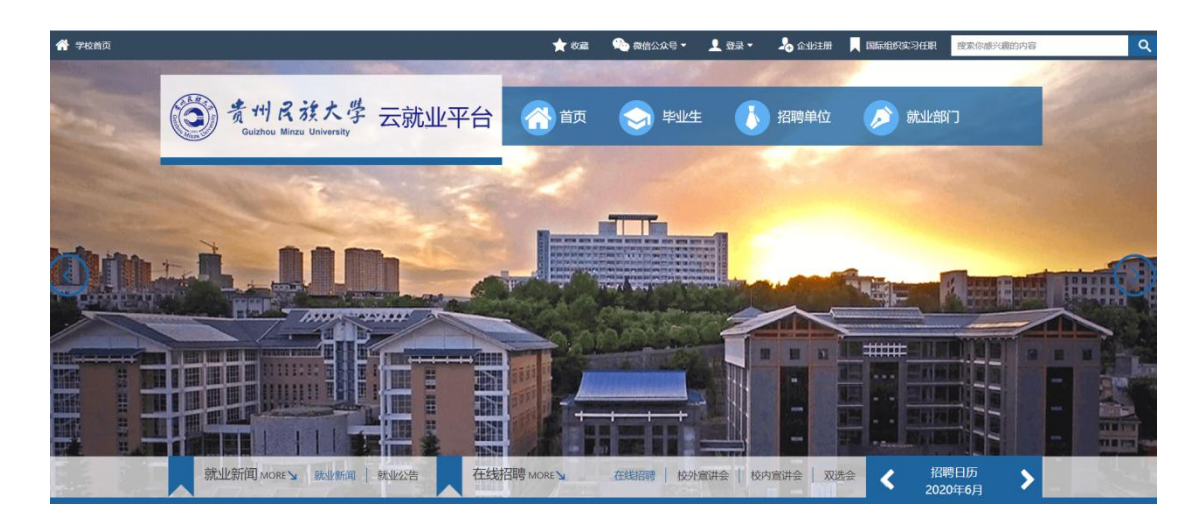

第二步: 输入账号, 密码后点击登录。

## 登录(建议您使用谷歌浏览器)

| 15674862242 |    |
|-------------|----|
| A           |    |
| □记住登录账号     | 登录 |
| 忘记登录密码?     |    |

第三步: 在双选会中选择双选会并点击"报名"。

| 首页           | 双选会                                                |                                  |    |                     |     |        |
|--------------|----------------------------------------------------|----------------------------------|----|---------------------|-----|--------|
| 校园招聘         | 云就业双选会 我的报名                                        |                                  |    |                     |     |        |
| 入驻学校         | 请输入主办方或者发布方                                        | Q                                |    |                     |     |        |
| 宣讲会          | 序号 双选会名称                                           | 主办方                              | 城市 | 时间                  | 状态  | 操作     |
| new<br>云宣讲   | 广东理工学院2020年企业综合部<br>动邀请函(第二场)                      | 实习双选活 发布方:广东理工学院<br>主办方:广东理工学院   | 肇庆 | 2020-06-26<br>09:00 | 未报名 | 报名已截止  |
| 双选会<br>视频双选会 | 12 陕西中医药大学2020届医药卫·<br>校园双选会                       | 生类毕业生 发布方:陕西中医药大学<br>主办方:陕西中医药大学 | 咸阳 | 2020-06-23<br>15:00 | 未报名 | 报名     |
| 在线招聘<br>校招答疑 | 13<br>13<br>13<br>13<br>花来,2020年毕业生组<br>校园巡回双选会邀请函 | 能上视频线下 发布方:湖北人才<br>主办方:湖北人才      | 武汉 | 2020-06-20<br>09:20 | 未报名 | 申请入驻   |
| 同城快招聘        | 14 山西中医药大学2020届毕业生<br>(第四季)邀请函                     | 网络招聘会 发布方:山西中医药大学<br>主办方:山西中医药大学 | 太原 | 2020-06-20<br>08:00 | 未报名 | 已报 🎉 🕅 |
| 城市招聘         | 15 沈阳建筑大学2021届毕业生就                                 | 业实习网上 发布方:沈阳建筑大学                 | 沈阳 | 2020-06-19          | 未报名 | 申请入驻   |

填写完相关信息即报名成功。

| <b>A</b> | 首页                  | (<) 双选会 |               |                    |                |      |      |        |   |   |
|----------|---------------------|---------|---------------|--------------------|----------------|------|------|--------|---|---|
| 1        | 校园招聘                | 0       |               |                    |                |      |      |        |   |   |
|          | 招聘简章                | 双选会名称   | 西安建筑科技力       | 大学2020届毕业生校董单位校友企》 | 业夏季就业洽谈会(6月17日 | )    |      |        |   |   |
|          | 宣讲会                 | 是否组团    | ● 否 ◎ 是       |                    |                |      |      |        |   |   |
| _        | 云宣讲                 | 举办时间    | 2020-06-17 09 | 9:00               |                |      |      |        |   |   |
| -        | 双选会<br>new<br>视频双选会 | 招聘信息渠道  | ◉ 推荐学院 (      | ◎ 大学生就业指导服务中心 🏾 🧯  | 转他             |      |      |        |   |   |
|          | 在线招聘                |         | 必填,请选择        |                    |                |      |      | ٧      |   |   |
|          | 校招答疑                | 主要面向院系  | 没有选中任何项       | Ĩ.                 |                |      |      |        | 8 |   |
|          | 同城快招聘               | 是否校友企业  | ◎ 是 ⑧ 否       | (企业法人或合伙人是校友)      |                |      |      |        |   |   |
|          | 城市招聘                | 申请展位数量  | 1             |                    |                |      |      |        |   |   |
|          | 推文列表                |         |               |                    |                | 7    | 选择职位 | + 新增职位 |   | I |
|          | 推文申请<br>简历管理 (149)  | 招聘需求    | 岗位名称          | 需求专业               | 学历要求           | 薪资待遇 | 招聘人数 | 操作     |   |   |

第三步:参会单位报名后,登录单位后台。点击"双选会"→"我的报名"。"纸质回执"在后台可以"下载回执",填写盖章后"上传回执"。 双选金

| 云就  | 业双选会 我的报名         |    |                        |    |                  |     |                     |
|-----|-------------------|----|------------------------|----|------------------|-----|---------------------|
| 请输) | \主办方或者发布方         | Q  |                        |    |                  |     |                     |
| 序号  | 双选会名称             |    | 主办方                    | 城市 | 时间               | 状态  | 操作                  |
| 1   | 云就业大学测试招聘会(请单位不要报 | 名) | 发布方:云就业大学<br>主办方:云就业大学 | 长沙 | 2017-07-28 20:29 | 审核中 | 已报名<br>下载回执<br>上传回执 |

"电子回执"在后台可以"打印回执",盖章后"上传回执"。

双选会

| 云就  | 业双选会    | 我的报名     |           |              |                |    |                  |     |                     |
|-----|---------|----------|-----------|--------------|----------------|----|------------------|-----|---------------------|
| 请输入 | 入主办方或者发 | <b> </b> | C         |              |                |    |                  |     |                     |
| 序号  | 双选会名称   |          |           |              | 主办方            | 城市 | 时间               | 状态  | 操作                  |
| 1   | 云就业大学   | 测试招聘会    | (请单位不要报名) | 发布方:<br>主办方: | 云就业大学<br>云就业大学 | 长沙 | 2017-07-28 20:29 | 审核中 | 已报名<br>打印回执<br>上传回执 |